#### (가족전체 회원가입 후 대표자 1인 로그인)

3. 센터 홈페이지 로그인 후 "마이페이지" 클릭

#### 검색어를 입력해주세요 Q ④ 처음으로 [→ 토그아붓 (글 마이페이지 영도구가족센터 알림공간 센터소개 프로그램안내 사이버상담 참여마당 - 33001 1 한국건강가정진흥원 영도구가족센터 프로그램 소식이 궁금하다면? 가족센터 방문을 환영합니다. 카카오톡채널"영도구가족센터" 추가 또는 @ydfamily1검색 TALK 가족이 <del>웃을</del> 수 있는 세상, 영도구 가족센터가 함께 만듭니다. f 페이스북 "영도구가족센터" 페이지 팔로우 O 인스타그램 "영도구가족센터" 또는 @yeongdofamily 팔로우 ▶ 11 **○ ● ●** 네이버 블로그 "영도구가족센터" 또는 https://blog.naver.com/yeogndo01 이웃추기 영도구 가족센터 Ļ **P** P ----\$ 051-414-9605 부산광역시 영도구 하나길 448(신선동 2가) 인사망 세터연형 사업소개 조직/구성원 오시는길

#### 4. 마이페이지 내"가족대표""예"로 설정하기

| 즐겨찾는 센터    | 부산 🗸 지역센터 선택 🖌                                                                                                    |                    |
|------------|----------------------------------------------------------------------------------------------------|--------------------|
| 이메일 수신여부   | <ul> <li> 수신 〇 미수신</li> </ul>                                                                                                    |                    |
| SMS 수신여부   | ○ 수산 ⓒ 미수신                                                                                                    |                    |
| 다문화가족 여부 * | 이 이 아니오 *다문화가족 : "다문화가족"이란 다음 각 목의 어느 하나에 해당하는 가족을 말한<br>가. "재한외국인 처우 기본법, 제2조제3호의 결혼이민자와 "국적법, 제2조부터<br>제4조까지의 규정에 따라 대한민국 국적을 취득한 자도 이루어진 가족<br>나. "국적법, 제3조 및 제4조에 따라 대한민국 국적을 취득한 자와 같은 법<br>제2조부터 제4조까지의 규정에 따라 대한민국 국적을 취득한 자도 이루어진 가루 | 다.<br><sup>6</sup> |
| 가족대표 *     | <ul> <li>에 아니오 *가족대표 : 가족구성원을 대표하는 1인으로,<br/>다문화가족의 경우 결혼이민자를 가족대표도 한다.</li> </ul>                                                                                                    |                    |

#### 1. 영도구 가족센터 검색 !

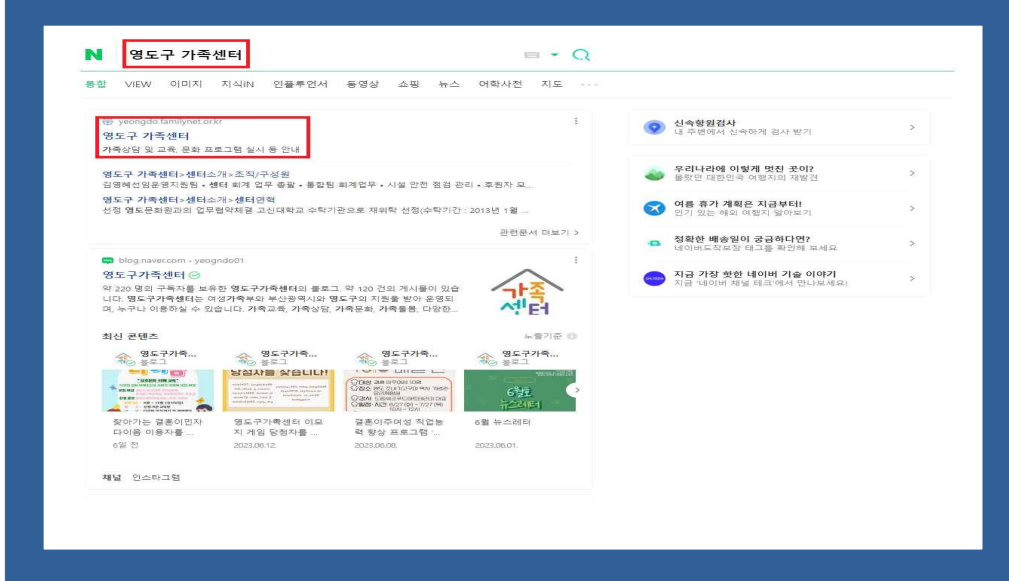

## 홈페이지 접속 후 우측 상단 "회원가입" (함께 참여하는 가족 전원! 회원가입)

| 김색어를 입력해주세요 Q                                       |                                                                   | 가는 연도구가족센터<br>시간터 연도구가족센터              |                                               | 소용으로 유로그인 명 회원가입      |
|-----------------------------------------------------|-------------------------------------------------------------------|----------------------------------------|-----------------------------------------------|-----------------------|
| • 한국건강가정진흥원                                         | 알림공간                                                              | 센터소개 프로그램안내                            | 사이버상담 참여마당                                    | 방 프 전체메뉴              |
| 알림공간<br>공지사학<br>채용공고<br>사진게시판                       | 【 <b>센터소개</b><br>인사말<br>생태전력<br>사업조계<br>공동력아나눌터<br>조직/구성원<br>오시는길 | ┃ 프로그램안내<br>프로그램신형<br>프로그램을보<br>프로그램일정 | <b>  사이버상담</b><br>사이버상답                       | 참여마당<br>고객체안<br>만족도조사 |
|                                                     |                                                                   | blog https://                          | ioith 플로그 `영노구 It록센터<br>blog.naver.com/yeogno | -1 또는<br>do01 이웃추가    |
| <b>영도구 가족센터</b><br>& 051-414-9605<br>@ 부산광역시 영도구하나길 | 448(신선동 2개)                                                       | 2148 de                                | 다면혁 사업소개                                      | 조직/구성원 오시는길           |

#### 7.관계 (자녀, 배우자 등) "선택 후 저장"

5. 하단에 "가족 회원 찾기" 클릭!

| 즐겨찾는 센터    | 부산 🗸 지역센터 선택 🗸                                                                                                    |
|------------|----------------------------------------------------------------------------------------------------|
| 이메일 수신여부   | ● 수신 ○ 미수신                                                                                                    |
| SMS 수신여부   | ○ 수신 ⑧ 미수신                                                                                                    |
| 다문화가족 여부 * | 이 이 아니오 *다문화가족: "다문화가족"이란 다름 각 육의 어느 하나에 해당하는 가족을 말한다.<br>가. "재한외국인 처우 기본법, 제2조제 3호의 결혼이민자와 "국격법, 제2조부터<br>제4조까지의 구경에 따라 대한민국 국격을 취득한 자로 다루어진 가족<br>나. "국격법, 제3조 및 제4조에 따라 대한민국 국격을 취득한 자로 같은 법<br>제2조부터 제4조까지의 규경에 따라 대한민국 국격을 취득한 자로 이루어진 가족 |
| 가족대표 *     | ● 예 이나니오 *가족대표:가족구성원출대표하는 1인으로,<br>다문화가족의 경우 결혼이민자를 가족대표로 한다.                                                                                                    |
| 가족추가       | 가족회원찾기                                                                                                    |
| 가족추가       | 아이디 dmswn1340 관계 자녀 v 제거                                                                                                    |
| 가족추가       | 아이디 hho1231 관계 자녀 🗸 제거                                                                                                    |

### 8. 홈페이지 내 "프로그램 안내" → "프로그램 신청" 클릭

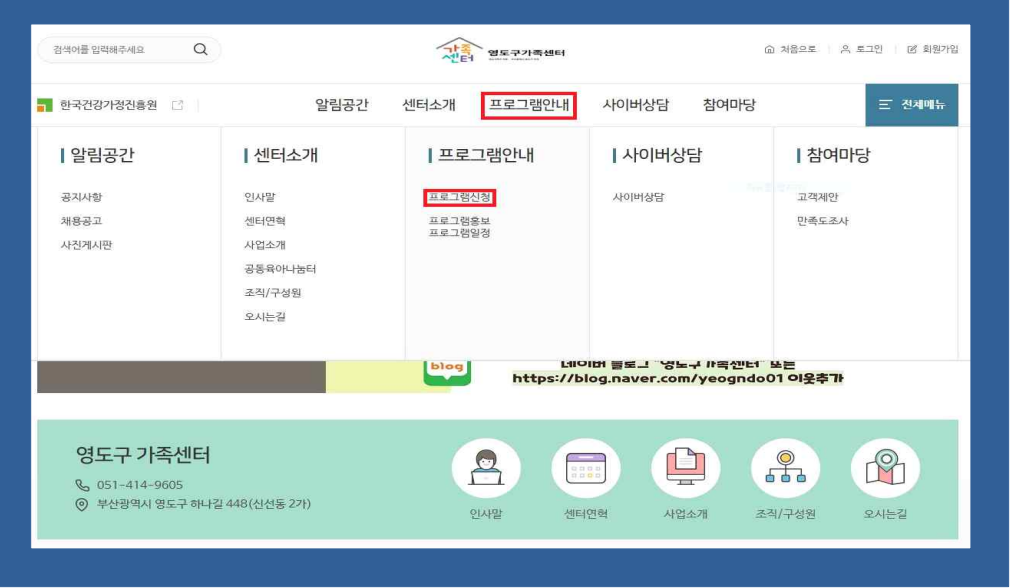

#### (자녀 및 가족구성원이 회원가입시 입력 가능)

| 이메일 수신여부   | ● 수신                    |      | 미수신    |                                        |                                                    |                                        |                                                                    |                                                                                                 |
|------------|-------------------------|------|--------|----------------------------------------|----------------------------------------------------|----------------------------------------|--------------------------------------------------------------------|-------------------------------------------------------------------------------------------------|
| SMS 수신여부   | <ul> <li> 수신</li> </ul> |      | 미수신    |                                        |                                                    |                                        |                                                                    |                                                                                                 |
| 다문화가족 여부 * | ଼ ଜା                    | ۲    | 아니오    | •다문호<br>가. '재<br>제4조개<br>나. '국<br>제2조박 | 4가족 : "다<br>한외국인 차<br>가지의 규정<br>적법, 제33<br>부터 제4조7 | 문화가<br>배우 기관<br>에 따리<br>조 및 제<br>까지의 · | 즉"이란 다음 각 4<br>본법, 제2조제3호<br>+ 대한민국 국적률<br>(4조에 따라 대한<br>규정에 따라 대한 | 4의 어느 하나에 해당하는 가족을 말한다.<br>의 결혼이인자와 '국격법, 제2조부터<br>친독구감 취득한 자료 이루어진 가족<br>긴국 국격을 취득한 자료 이루어진 가족 |
| 가족대표 *     | <u>ا</u> ا              | 0    | 아니오    | •가족대<br>다문화:                           | 배표 : 가족-<br>가족의 경우                                 | -성원물<br>2 결혼0                          | 대표하는 1인으<br>이민자를 가족대표                                              | 토, .<br>토 한다.                                                                                   |
| 가족추가       | 가족회위                    | 当後71 |        |                                        |                                                    |                                        |                                                                    |                                                                                                 |
| 가족추가       | 아이니                     | dms  | wn1340 |                                        | ł                                                  | 관계                                     | 관계선택 🗸                                                             | 체거                                                                                              |
| 가족추가       | 아이디                     | hho  | 1231   |                                        | į                                                  | 관계                                     | 관계선택 🗸                                                             | 체거                                                                                              |
|            |                         |      |        |                                        |                                                    |                                        |                                                                    |                                                                                                 |

# 6. 자녀 이름, 생년월일, 휴대폰 번호 검색후 입력

| 비금         | 왕 <u>은주</u>                     | *평년       | 902<br>902                | 1996052 | *휴대전화번호                 | 0103835  |
|------------|---------------------------------|-----------|---------------------------|---------|-------------------------|----------|
| 4번호 입력 시 ( | 소료만 입력해주세요 (·, 공간 없음) ex) 01096 | 765432    |                           |         |                         |          |
|            |                                 |           |                           |         |                         | 검색 입력 닫기 |
|            | 아이디                             | 이름        | 3년<br>연일<br>전             |         | 휴대전화번호                  | 검색 입력 닫기 |
| 0          | oraq<br>drawn1340               | 이름<br>왕은주 | <b>생년월일</b><br>1996-45-23 |         | 휴대전화번호<br>010-3835-1340 | 검색 입력 닫기 |

### 프로그램 신청이 어려우신 가족분들께서는 프로그램 시작 전 직원들과 함께 신청 도와드리도록 하겠습니다. 많은 관심과 참여 부탁드립니다. 문의사항: 051-414-9605~7

(참여하는 가족구성원 "꼭" 선택 해주셔야합니다)

→ 신성야기 → 신성완됴

| 10. | "가족 구성원  | 선택"→                                      | "개인정보 | 제3자 | 제공동의" |
|-----|----------|-------------------------------------------|-------|-----|-------|
|     | → "시처ㅎレフ | الم " ـــــــــــــــــــــــــــــــــــ | 치아고"  |     |       |

| 그램안내 > 프로그램신            | 18                                                                                                    | * 신청                   | B 정보                                              |                                                                           |
|-------------------------|----------------------------------------------------------------------------------------------------|------------------------|---------------------------------------------------|---------------------------------------------------------------------------|
| 그램신청                    |                                                                                                    | 신청                     | 자                                                 | 연락처                                                                       |
| 분                       | 가족센터) 부산) 영도구<br>가족센터프로그램 가족상담 다문화가족서비스 가족희깅드림<br>청소세하보다 등 가르기위패키지                                                                                    | 생년                     | 월연                                                | 성볃 여자                                                                     |
| 21                      | 2021-01-01 由 ~ 9999-12-31 는                                                                                                    |                        | 7                                                 | 1족구성원 선택                                                                  |
|                         | 검색아를 입력하세요.                                                                                                    | <ul> <li>구성</li> </ul> | 성원 정보                                             |                                                                           |
|                         | 검색                                                                                                    |                        | 추가된 기                                             | *폭구성원이 없습니다.                                                              |
| 25 (1/3 페이지)<br>8577848 | 10건쪽보기 🗸 확인<br>• 가족관계) 함께Log-in Family                                                                                                    | ж                      | 비스 신청시 개인정보는 한국건강가정진흥원 가족지원통합정보<br>위 항목의 개인경<br>이 | 시스템에 개인식별 및 서비스 이덕관리, 실적관리 및 통계처리를 위해 제공됩니다<br>보 제3자 제공에 등의하십니까?<br>이 아니요 |
|                         | 회 차정보 총 6회<br>행사기간 2023-04-08 ~ 2023-07-08<br>접수가간 2023-06-09 00:00 ~ 2023-08-31 00:00<br>진행장소 부산광역시 영도구 하나길 448 (산선동2가) 영도구가족센터 ⊙ 오시는길 )<br>신칭하기 접수장 | · ※위의                  | 의 개인정보 제3자 제공에 대한 동의를 거부할 권리가 있으며, 동의<br>신왕하      | 의를 거부할 경우 서비스 이용이 불가합니다.<br>기 닫기                                          |

| 프로그램안내                                       | @ > 프로그램안내 > =<br>프로그램신지                                                                                                    | 로그룹신생<br>건<br>0                                                                                                    | <b>(7)</b>                                | 신청자                     |
|----------------------------------------------|----------------------------------------------------------------------------------------------------|----------------------------------------------------------------------------------------------------|-------------------------------------------|-------------------------|
| 로그램신청                                        | 센터구분<br>신청구분                                                                                                    | 가족센터〉부산〉열도구<br>④ 가족센터모임 ④ 가족상담 ⑤ 다문화가족서비ム ○ 가족최민<br>최시네일보다 등 고려기외때키기                                                                      | 드림                                        | 생년월일                    |
| 로그램홍보                                        | 행사기간<br>상태                                                                                                    | 2021-01-01 변 · 9999-12-31 변<br>< 전체 또 검수해정 또 점수중 또 검수마장 또 전통증 또 환료                                                                        |                                           |                         |
| 전화상담<br>1577-9337<br>೮೩                      | 제목                                                                                                    | 검색어를 입력하세요.<br><b>검색</b>                                                                                                    |                                           | <ul><li>◆ 구성원</li></ul> |
| 온라인상담 ><br>가족센터에서는<br>고객의 목소리에<br>귀 가용이겠습니다. | · 전체 : 25 (1/3 페이<br>····································                                                                                                    | 지)<br>******* 가족관계) 함께Log-in Family                                                                                                    | 10간역 보기 🗸 확인                              | 서비스                     |
|                                              | CONTRACTORY OF CONTRACTORY      CONTRACTORY      CON | 부산정보 총 6회<br>행사기간 2022-04-08 ~ 2023-07-08<br>한 1<br>전 수기간 2023-06-09 00:00 ~ 2023-08-31 00:00<br>전행장소 부산광역시 영도구 하나길 448 (신선동2가) 영도구가족센터 © | 부산) 명드구<br>9시는일<br>선원하기 <mark>경수</mark> 중 | <u>*</u> 위의개            |

프로그램신청 프로그램홍보

전화상담

9. 참여하실 프로그램 "신청하기" 버튼 클릭